冠状病毒疫苗 web 预约方法

Web 预约,进入下记网站。
URL : https://okazaki.rsv4citizens.jp/
时间 : 上午9:00~晚上8:00
浏览器: Google chrome、Microsoft Edge、Safari

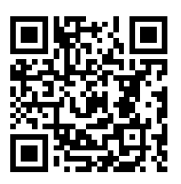

操作前请准备下记2件。 能接受的电子短信地址 接种券【同时多人预约时,所有人的接种券】

【web 预约的顺序】

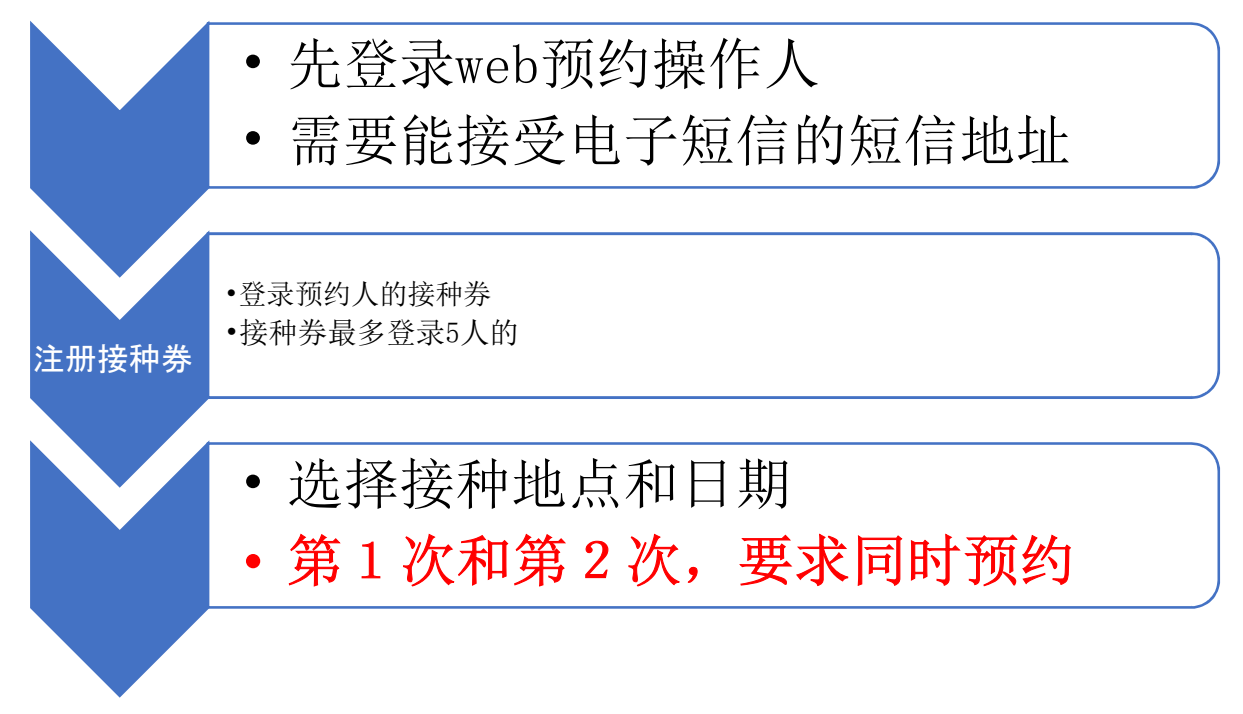

预定以下场所进行接种并受理预约。

接种开始日: 令和3年5月29日(星期六)

接种会场: 1.福祉会馆(朝日町3丁目2番地)
 2.爱知县西三河综合庁舎(明大寺本町1丁目4番地)
 3.综合学习中心(上地3丁目12番地1)

接种日期 : 星期六 15:00 ~ 18:00 星期日 9:00 ~ 12:00、 13:00 ~ 16:00 受理间隔时间:15 分钟

< 利用者登录方法 >

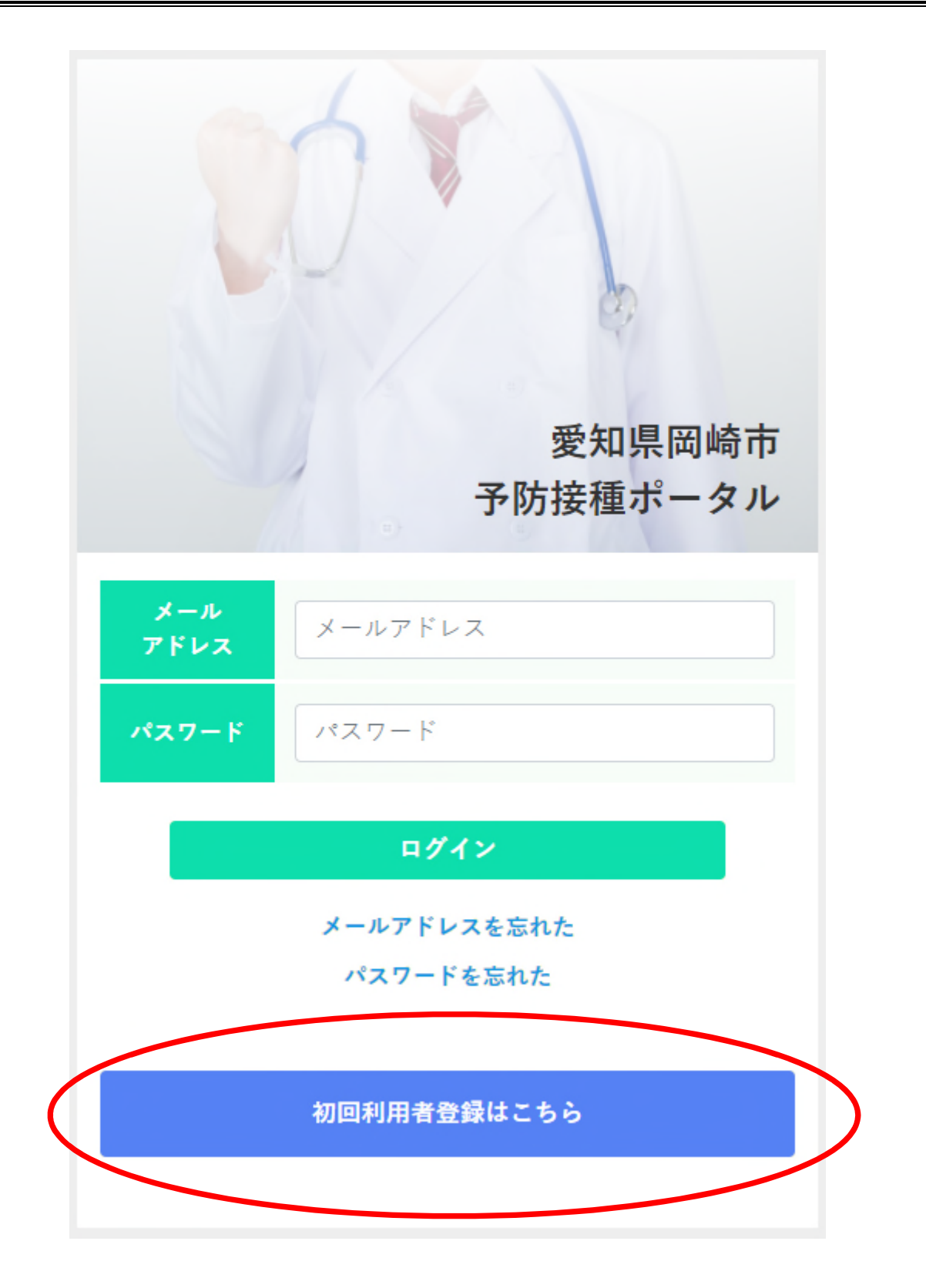

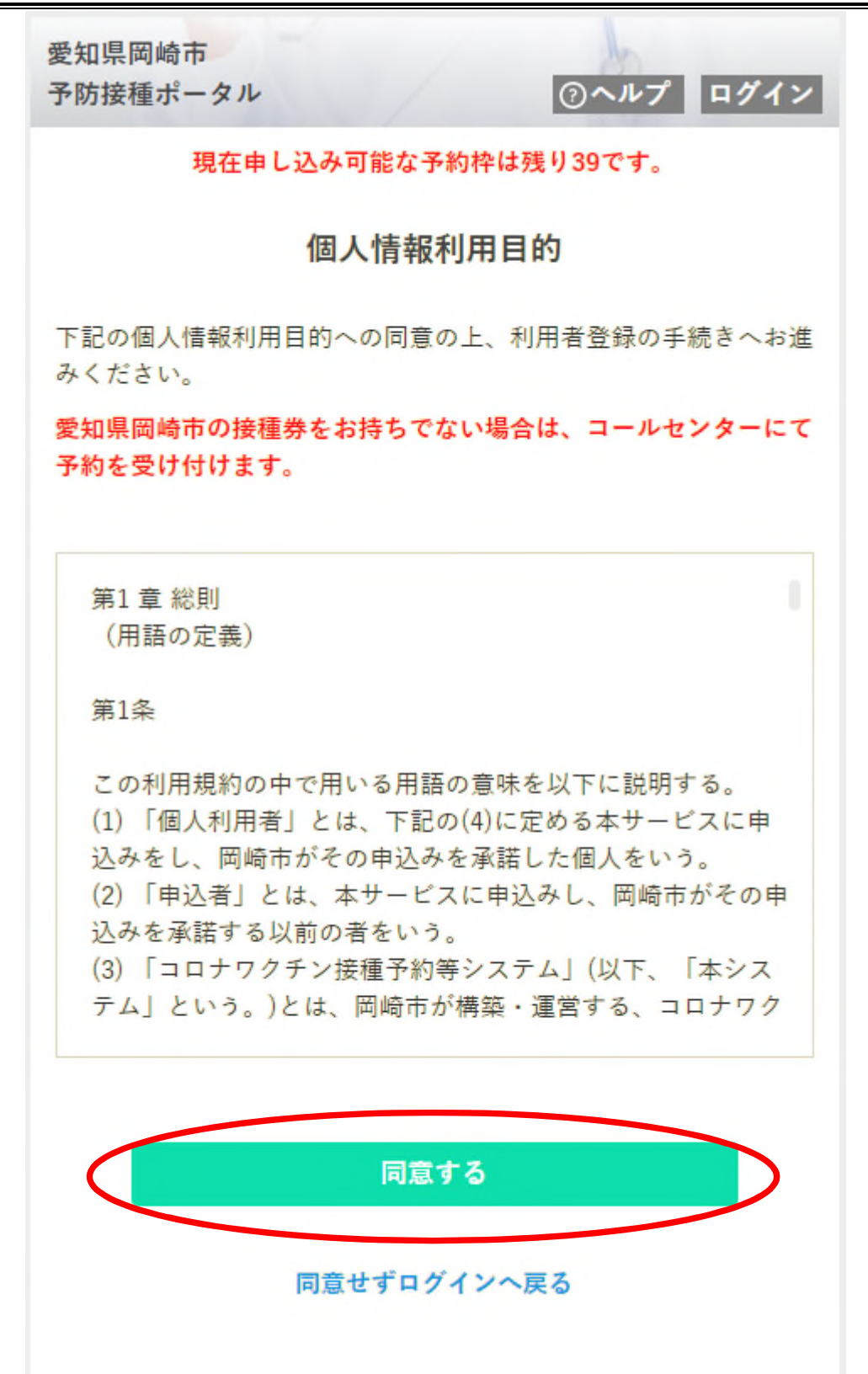

要利用,一定要个人信息利用目的处点击同意。

※ 带着接种券到电话服务中心预约者,只限持有住所地外接种届济证(接种申请完了证)者。 发行住所地外接种届济证,要符合一定的条件。详情请向电话服务中心查询。 重点
 使用手机公司的短信地址者,请设置可以接受
 fokazaki.rsv4citizens.jp」短信状态。
 Docomo : 对那些扰乱邮件困惑者
 au : 有设扰乱邮件对策者

Softbank : 由于扰乱邮件困惑时

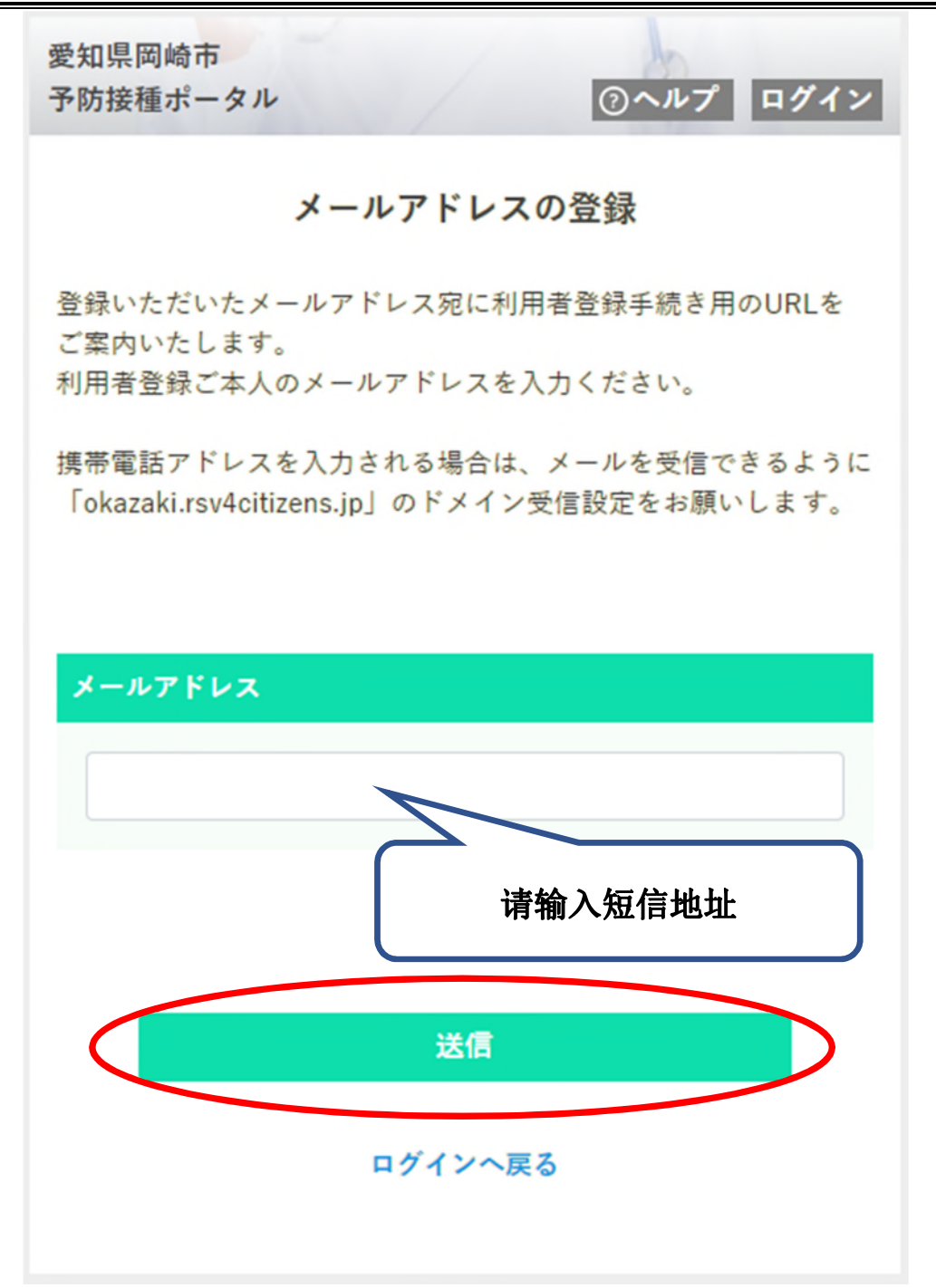

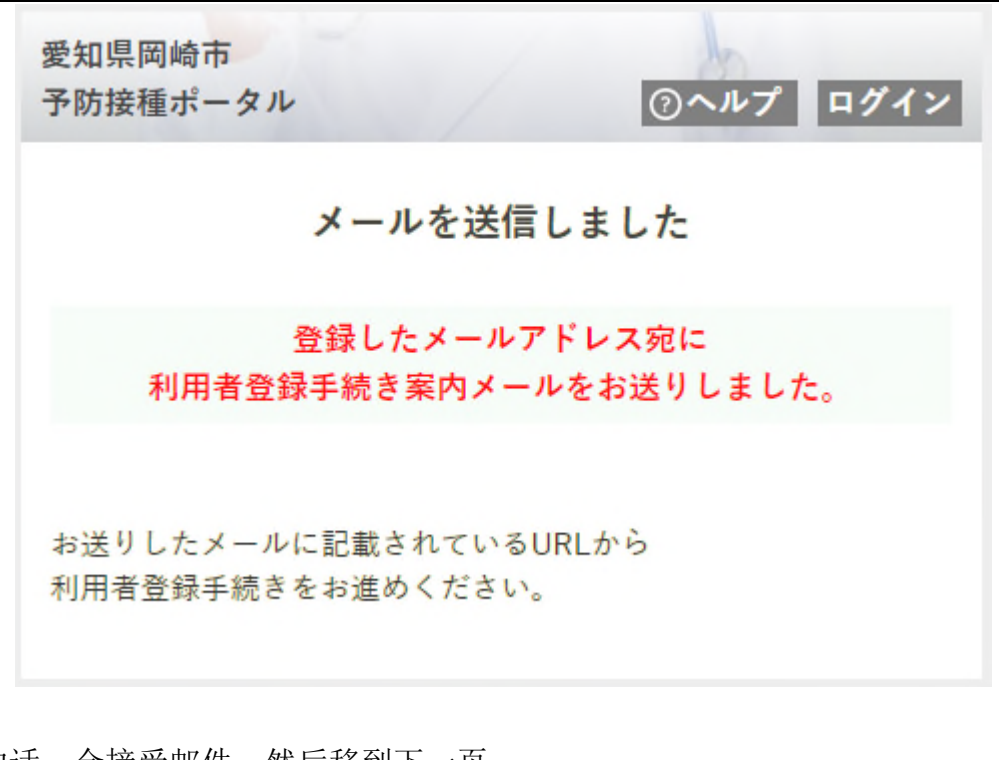

这一面完成的话,会接受邮件,然后移到下一页。

【您收到的邮件的样子如下】

差出人"予防接種ポータル" <vaccine\_system@okazaki.rsv4citizens.jp>

標題 利用者登録手続きのご案内

以下のページにアクセスして、画面の指示に従い、利用者登録手続きをお進めください。

https://okazaki.rsv4citizens.jp/S1ABG060/b0acd0a9525b6848bd5f83c4860a · · ·

上記の利用者登録手続き用URLの有効期限は、

2021/05/xx yy:zz -

までです。

有效期限为1个小时

有効期限を経過した場合は、再度、初回利用者登録を行ってください。

このメールは、愛知県岡崎市予防接種ポータルから送信しています。このメールには返信できません。 ((利用者登録・Web予約に関するお問い合わせ))

岡崎市新型コロナワクチンコールセンター(毎日9時から18時)

0570-049-900↩

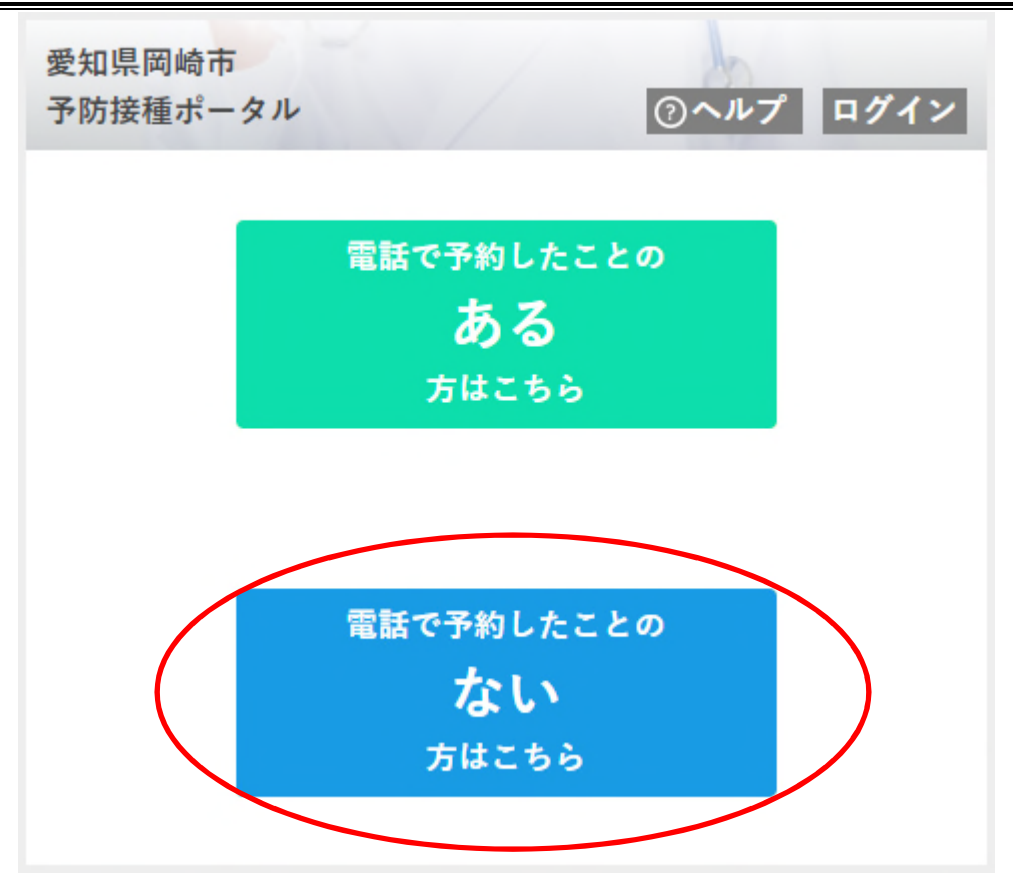

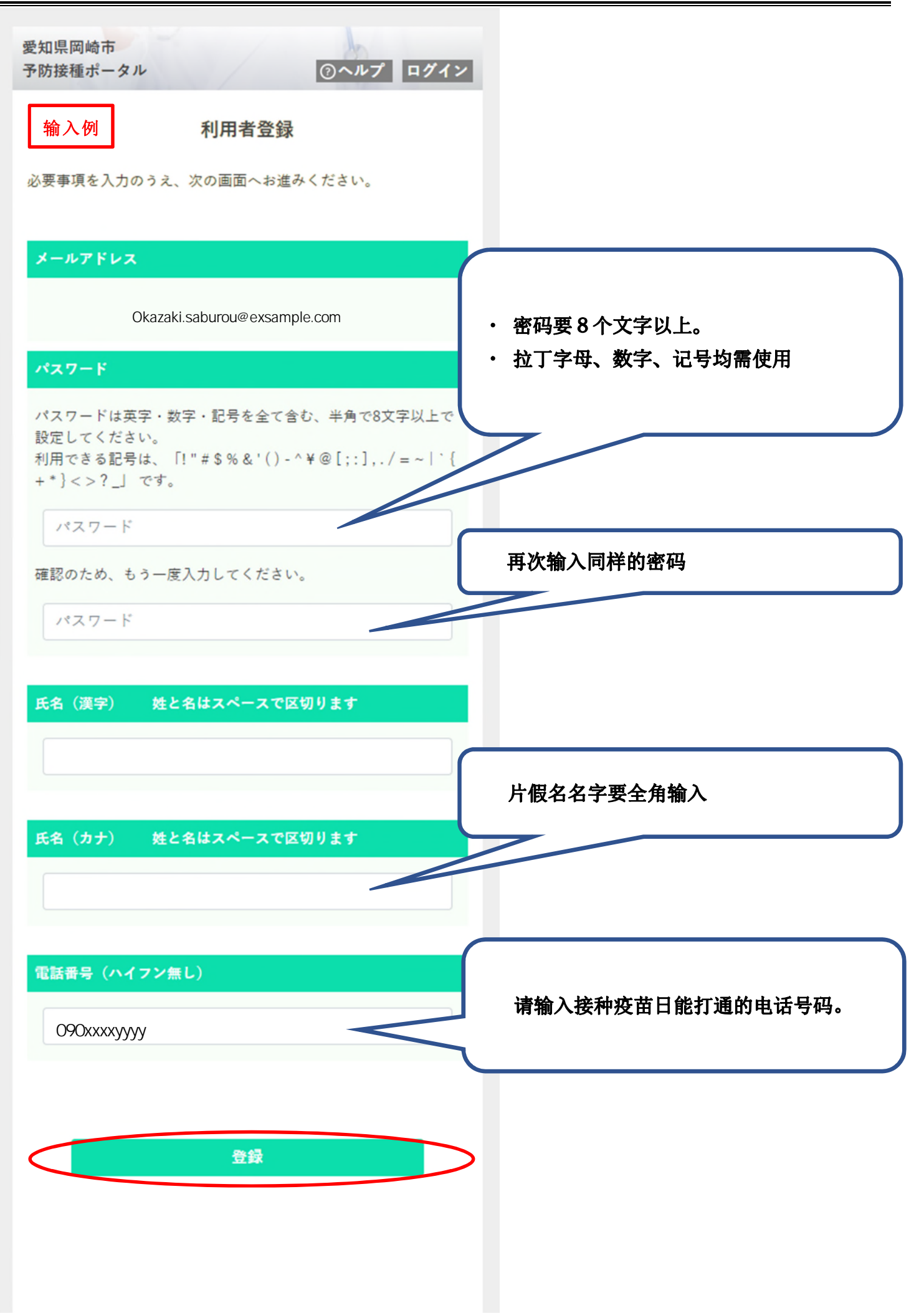

出现下边的画面,示完成利用者登录。继续预约接种人的[接种券]登录。

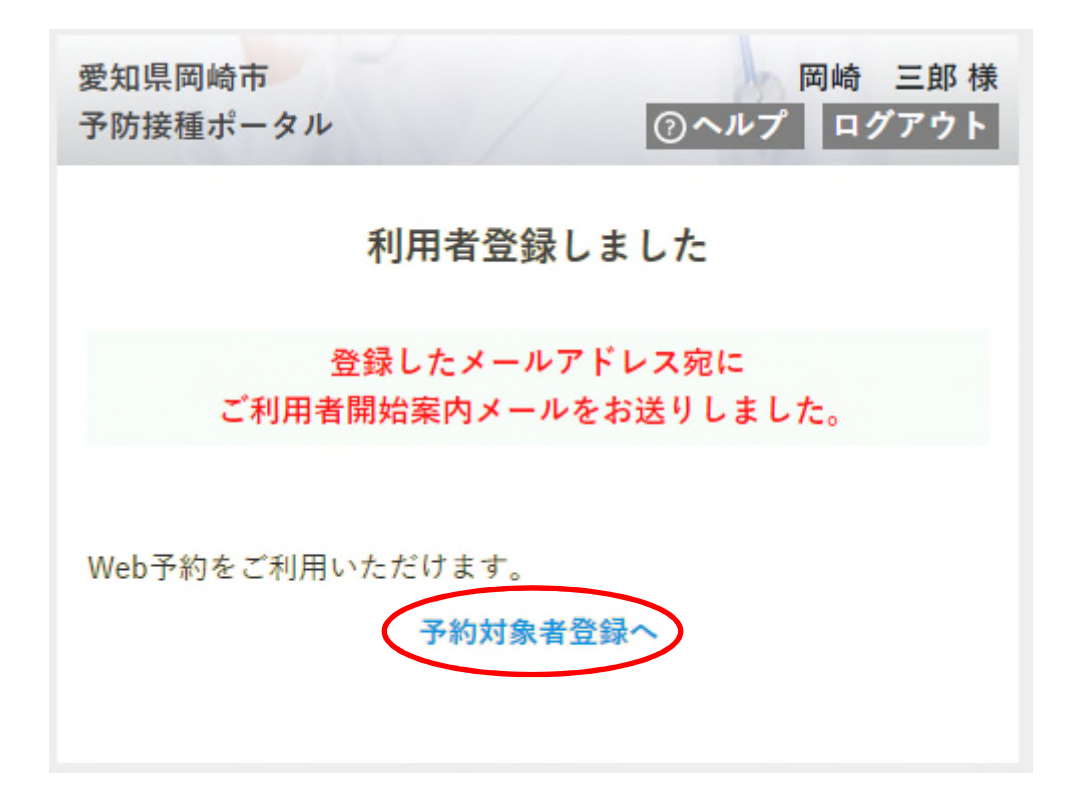

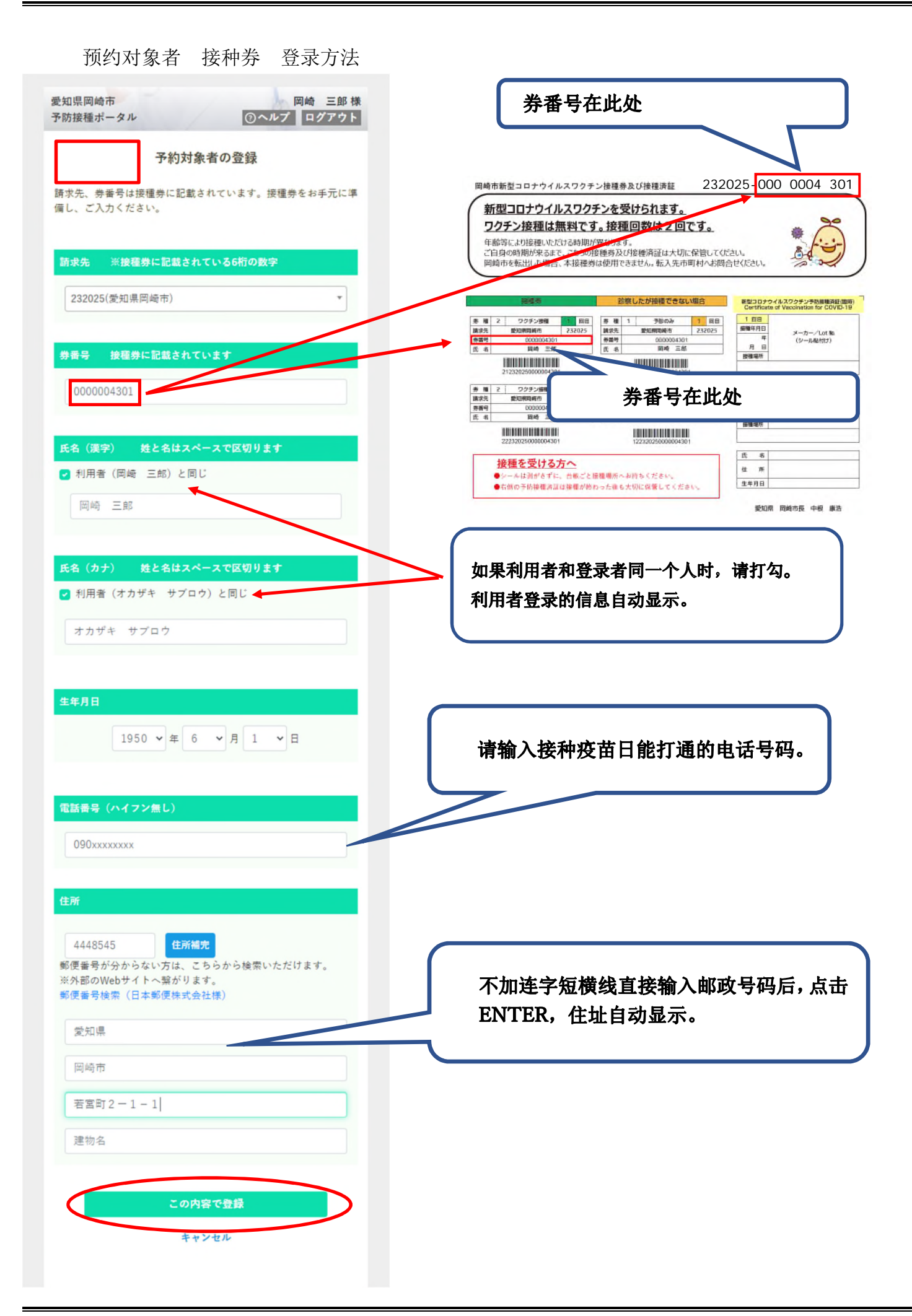

出现下边的画面,说明接种券登录完成。之后继续选择接种日。

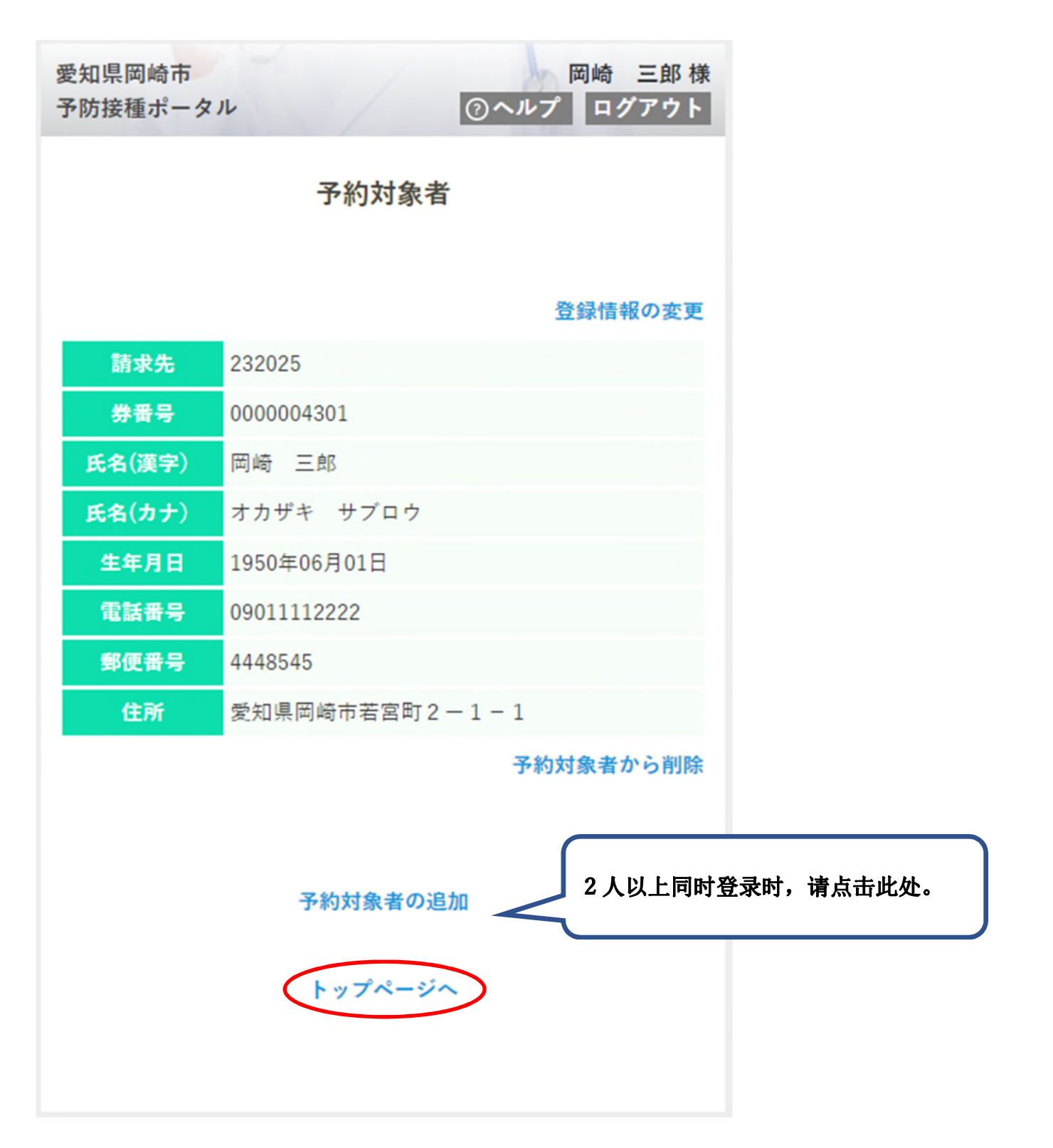

< 接种日预约登录方法 >

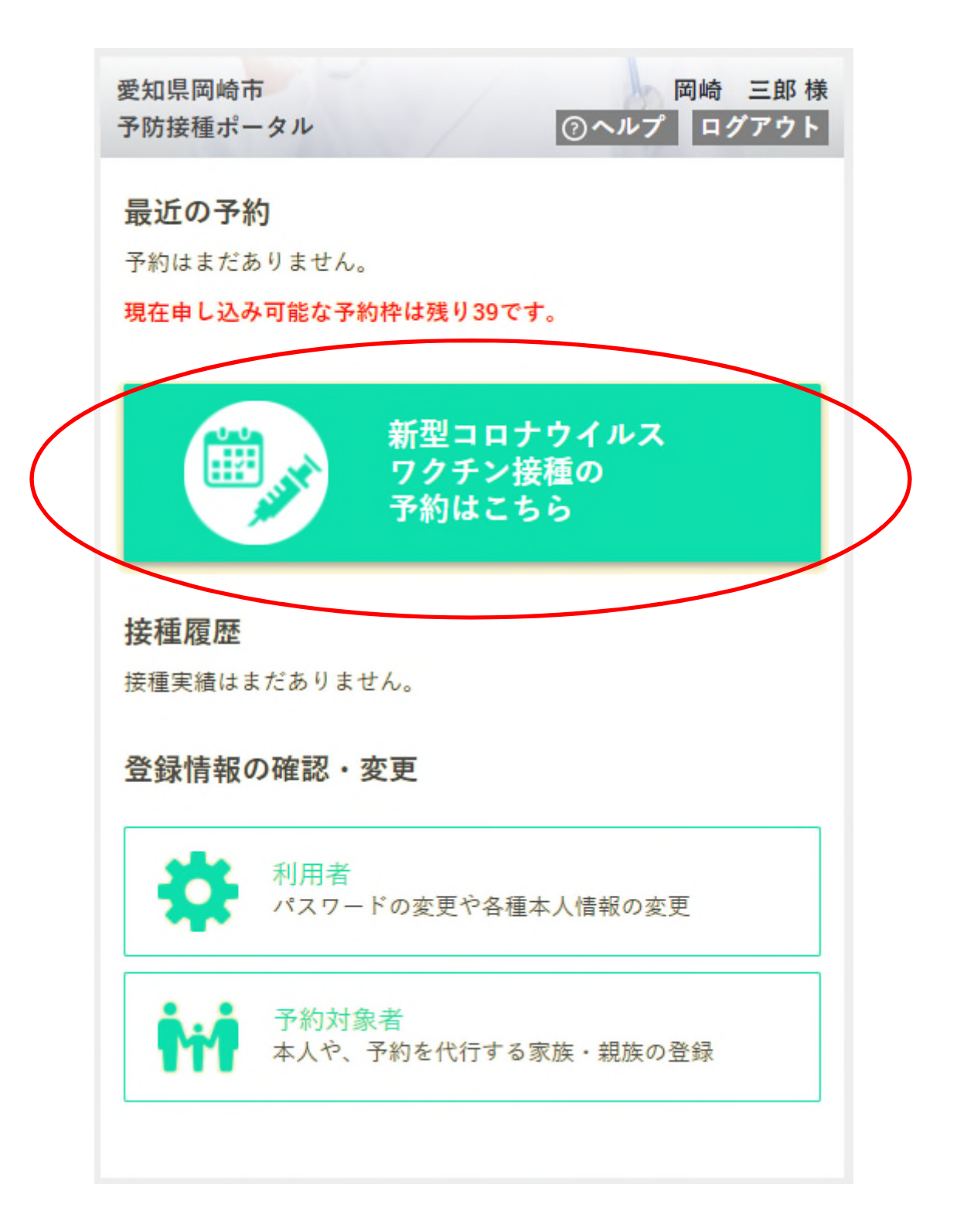

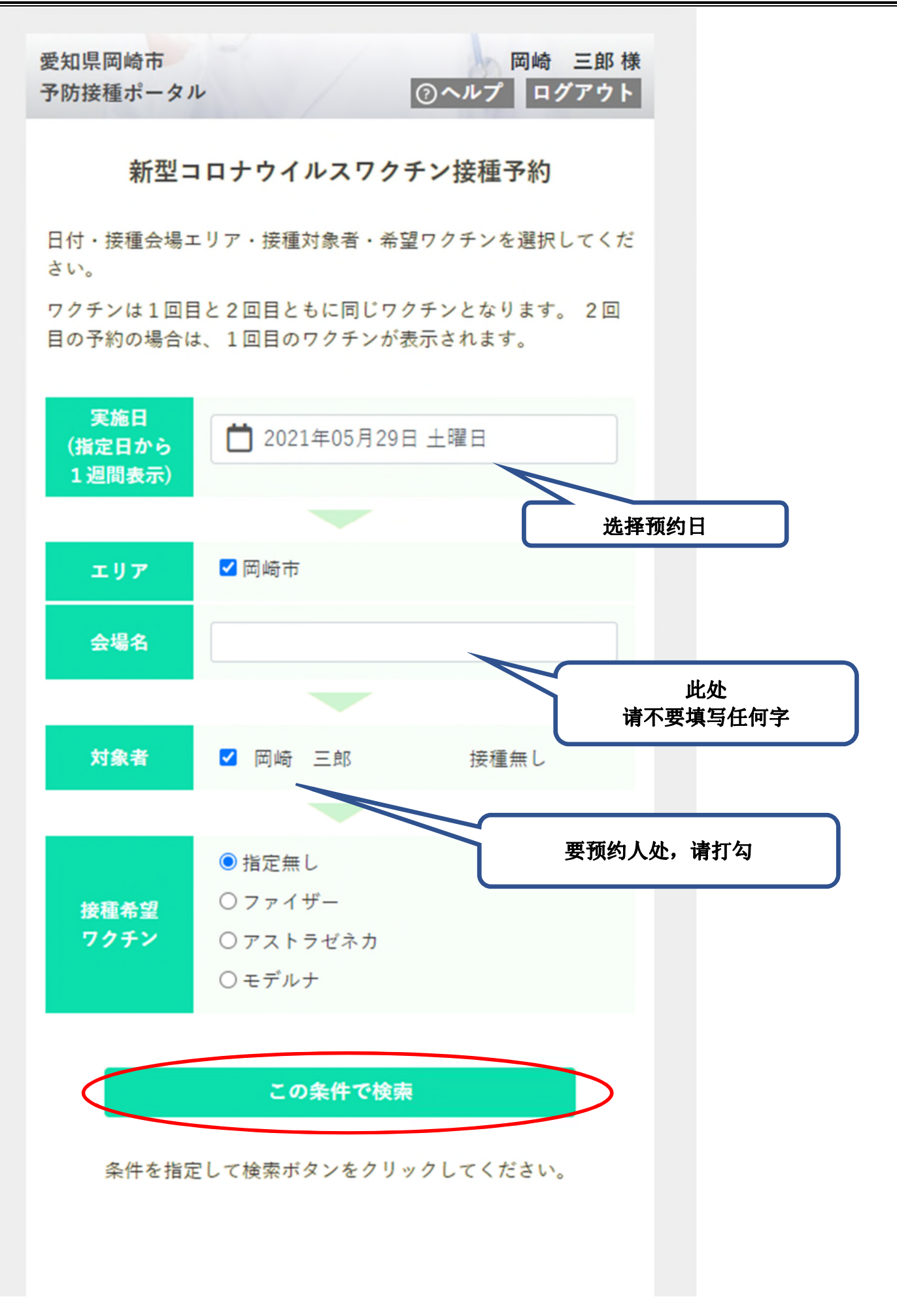

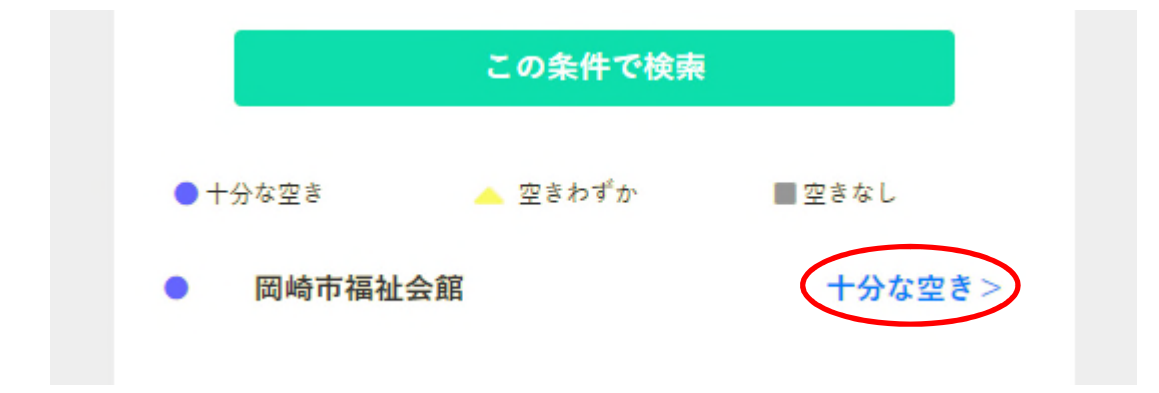

| 愛知県岡<br>予防接種:                                           | 崎市<br>ポータル |          | /        | 6       | )ヘルプ    | 岡崎<br>ログ | 三郎 様<br>アウト |
|---------------------------------------------------------|------------|----------|----------|---------|---------|----------|-------------|
| < 戻る                                                    |            |          |          |         |         |          |             |
| 岡崎市福祉会館                                                 |            |          |          |         |         |          |             |
| 指定日付から1週間分を表示します。<br>希望時間帯を選択して予約へ進みます。<br>数字は空き数を表します。 |            |          |          |         |         |          |             |
| <前の7日間                                                  |            | 2021年    |          |         | 次の7日間>  |          |             |
|                                                         |            | 5月       |          |         | 6月      |          |             |
|                                                         | 29日<br>土   | 30日<br>日 | 31日<br>月 | 1日<br>火 | 2日<br>水 | 3日<br>木  | 4日<br>金     |
| 09:00                                                   | 10         | 10       |          |         |         |          |             |
| 09:15                                                   | 10         | 10       |          |         |         |          |             |
| 09:30                                                   | 10         | 10       |          |         |         |          |             |
| 空格处出现数字,选择想预约的日子。                                       |            |          |          |         |         |          |             |

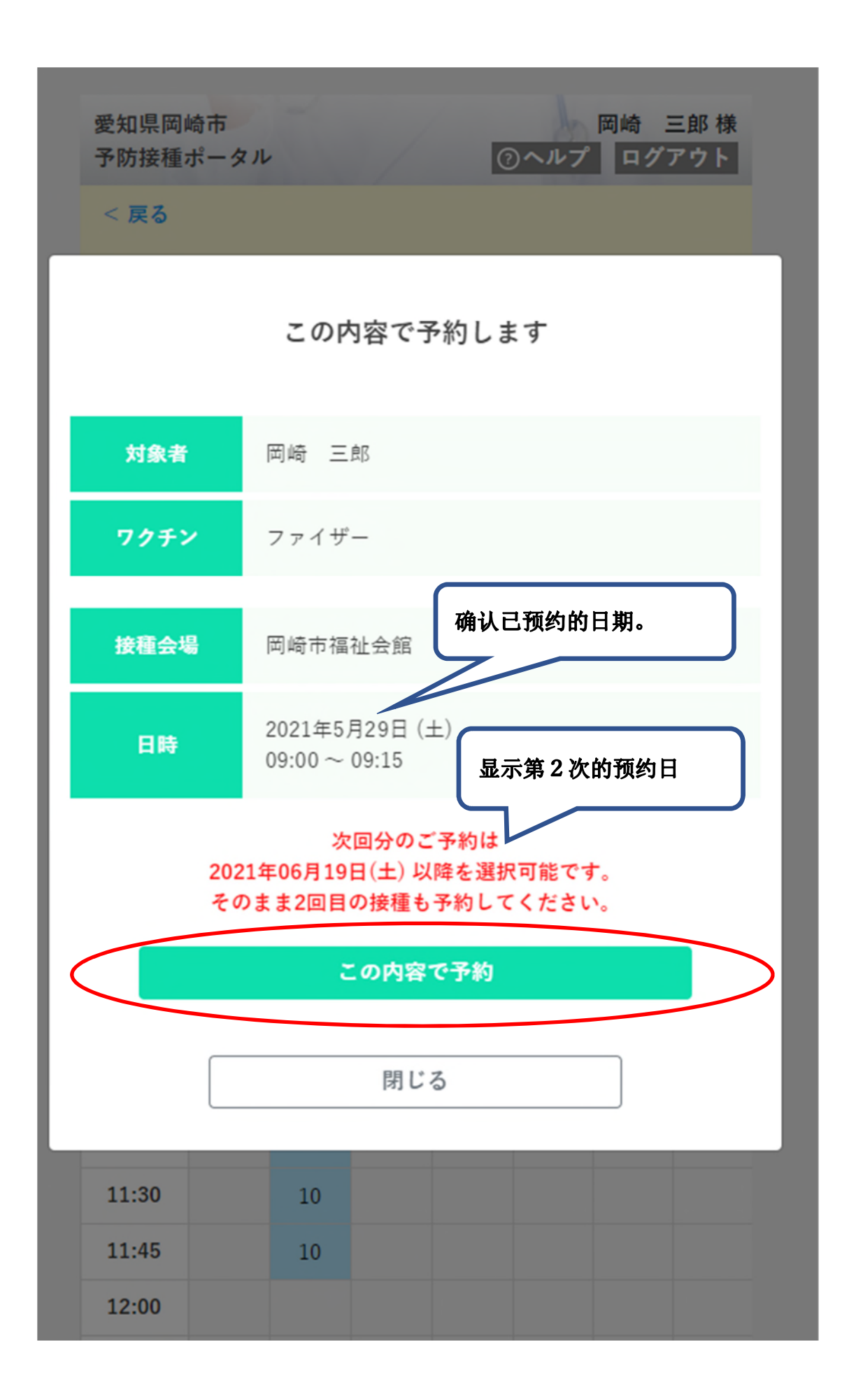

出现下边的画面,说明预约成功。请确认您将接受的短信。

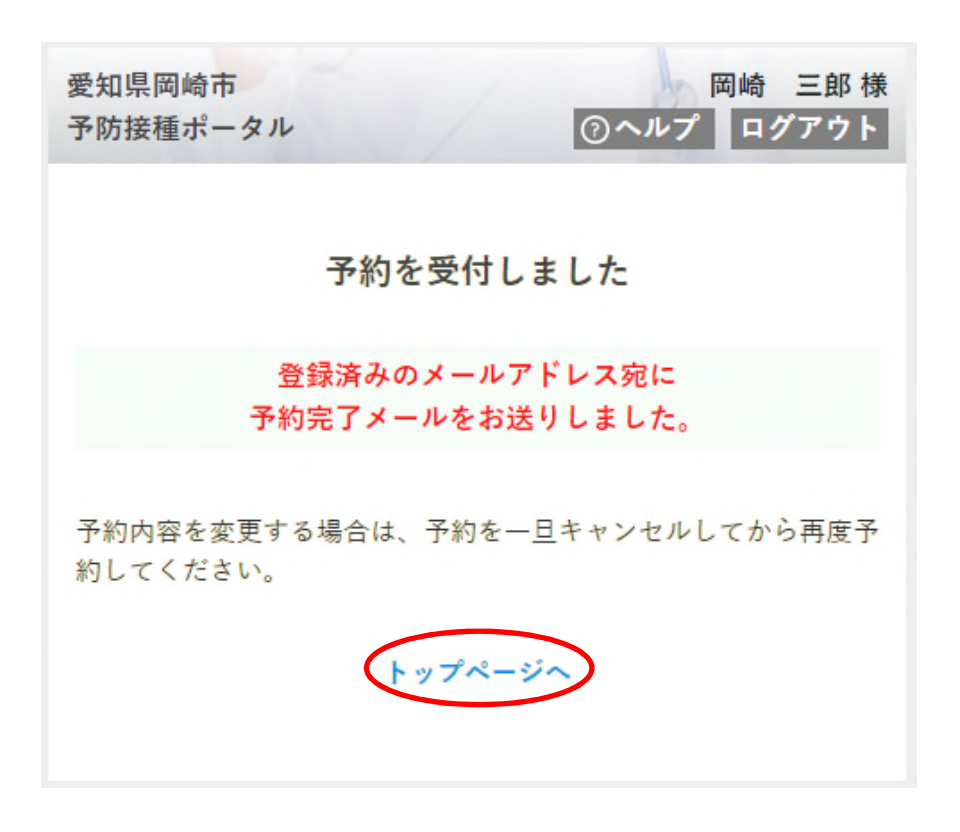

首页上显示您预约的日期。下一步进行第2次预防针的预约。

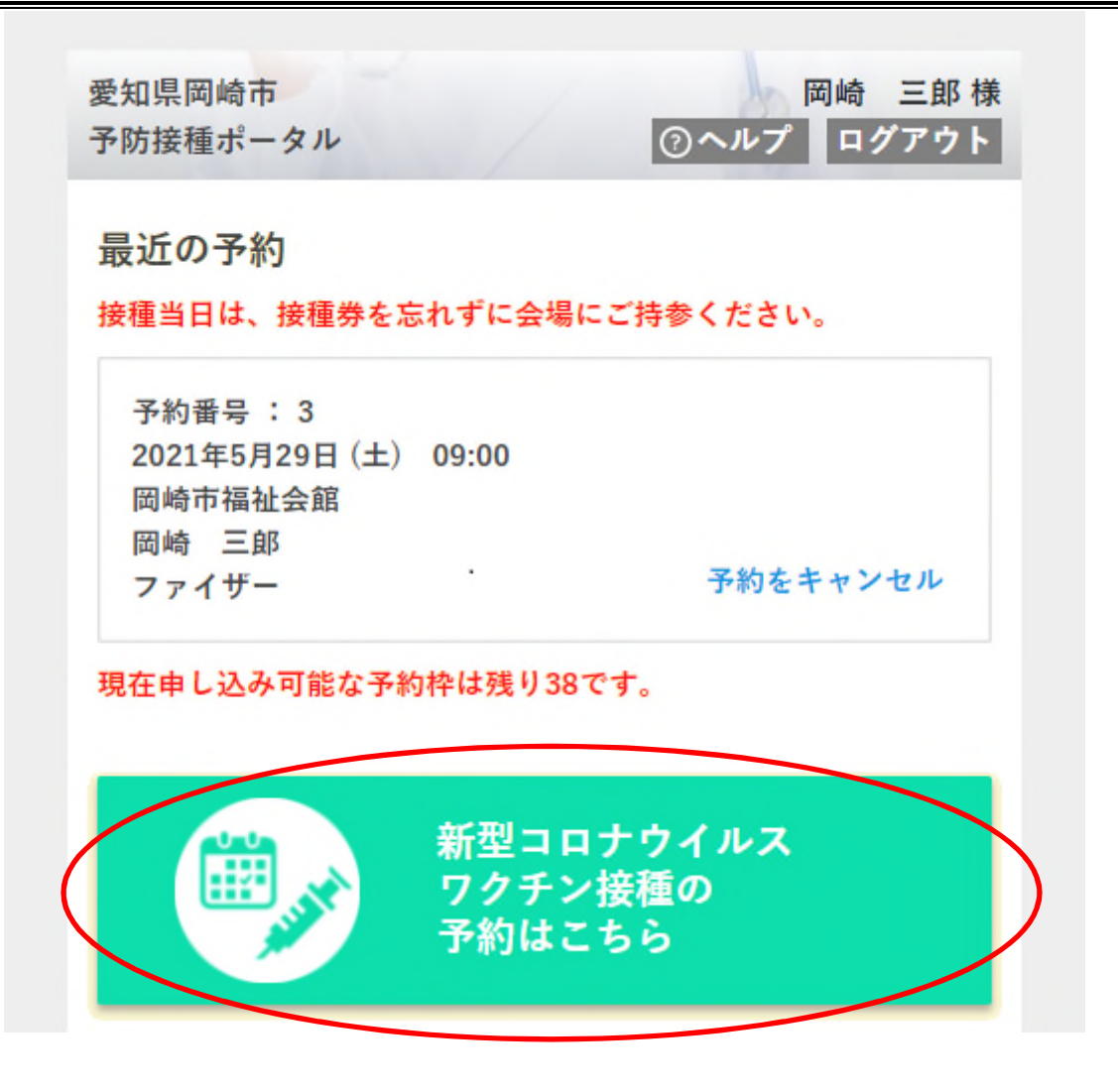

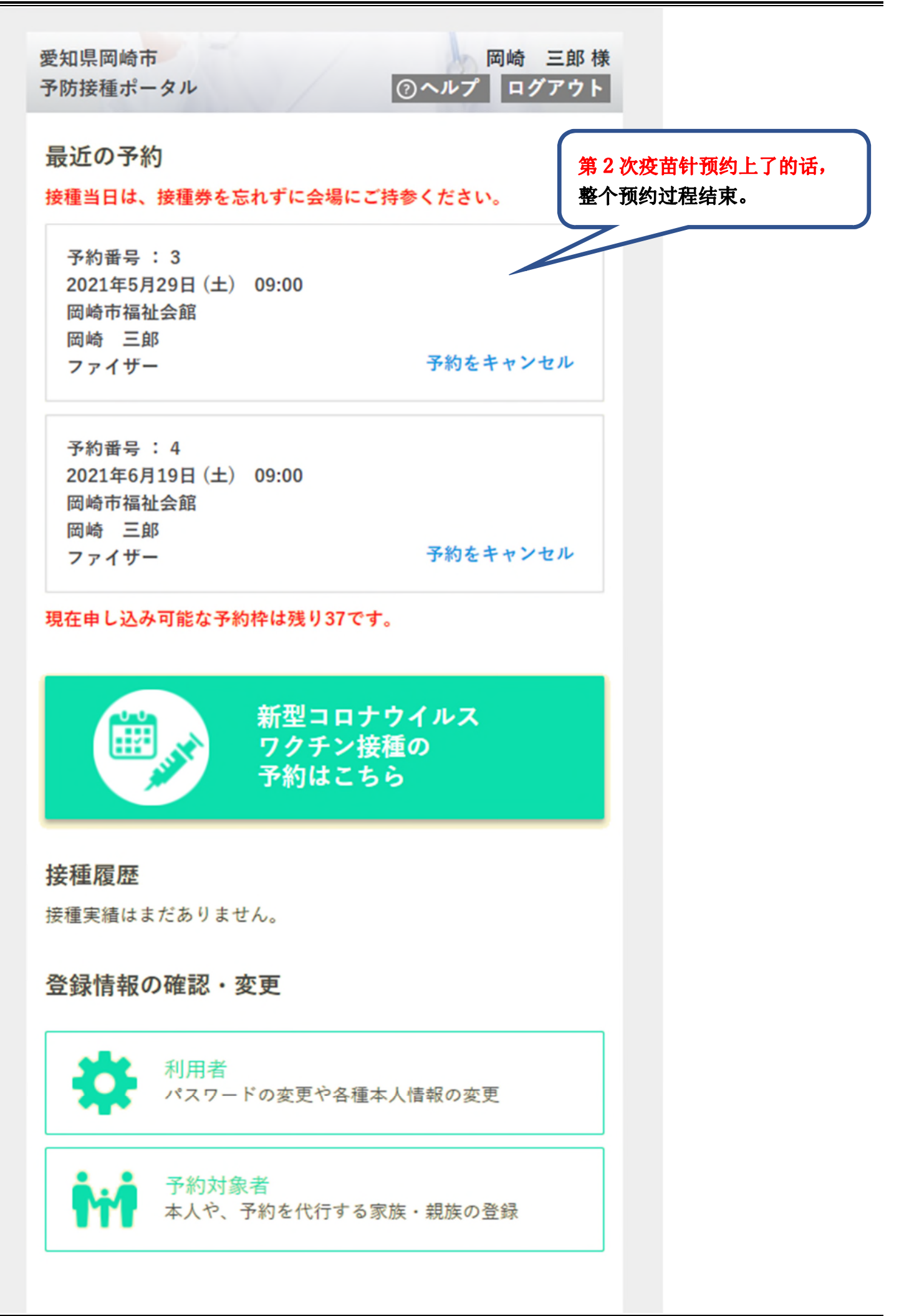